## Tutorial de participación en el Salón El Argentino

Para acceder al sistema del salón, se puede haciendo <u>click aquí</u> o ingresando la siguiente dirección **www.salon-el-argentino.com.ar** 

## 1) Seleccionar idioma:

En esta primera pantalla se elige el idioma en que trabajará el sistema de registro de autor y carga de las fotografías.

|                                            |                                                                     |                | - 2   |
|--------------------------------------------|---------------------------------------------------------------------|----------------|-------|
| Archivo Editar Yer Historial Marcadores    | Herramienças Ayuda                                                  |                |       |
| Salón El Argentino                         | +                                                                   |                |       |
| 🗲 🖑 🕬 server salon-el-argentino.com.ar     |                                                                     | t∱r v C Soogle | P + A |
| 🧾 Más visitados 🥮 Primeros pasos 🔥 Últimas | noticias 🔝 Galeria de Web Silce 🛄 Hotmail gratuito 🍘 Sitios sugerid | los            |       |
|                                            | Español PSA En                                                      |                |       |
|                                            |                                                                     |                |       |
|                                            |                                                                     |                |       |
|                                            |                                                                     |                |       |
|                                            |                                                                     |                |       |
|                                            |                                                                     |                |       |
|                                            |                                                                     |                |       |
|                                            |                                                                     |                |       |
|                                            |                                                                     |                |       |
|                                            |                                                                     |                |       |
|                                            |                                                                     |                |       |
|                                            |                                                                     |                |       |
|                                            |                                                                     |                |       |
|                                            |                                                                     |                |       |

Una vez seleccionado el idioma, aparecerá la siguiente pantalla.

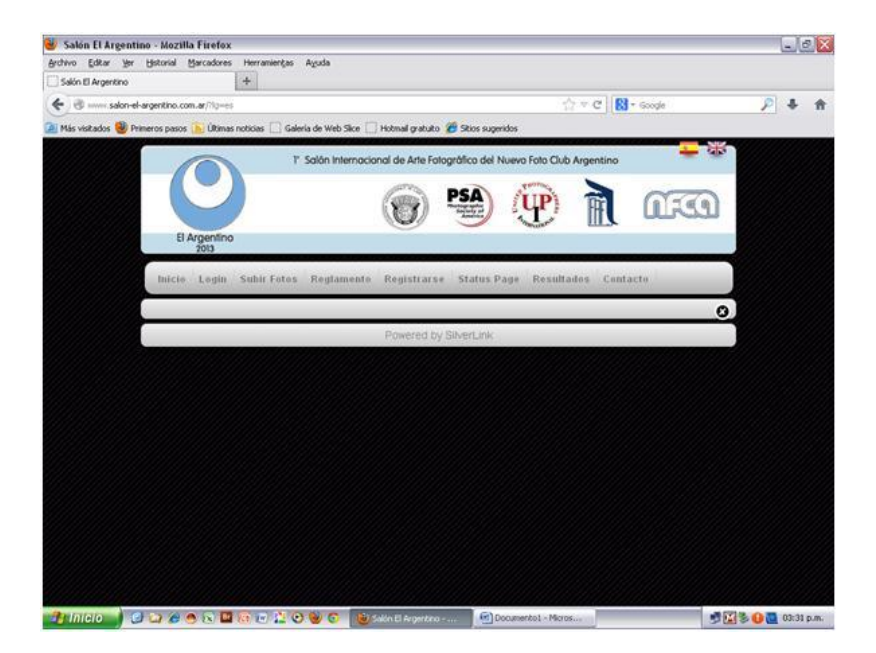

## 1) Registro del Autor:

Hacer click en la solapa **Registrarse**.

Allí el sistema abrirá la siguiente ventana.

| 😻 Salón El Argentino - Mozilla Firefox                              |                                                                                                    |                                  | - 2 2                  |
|---------------------------------------------------------------------|----------------------------------------------------------------------------------------------------|----------------------------------|------------------------|
| Archivo Editar yer Historial Marcadores Herramiențas Ayuda          |                                                                                                    |                                  |                        |
| Salón El Argentino +                                                |                                                                                                    |                                  |                        |
| 🔄 🕲 ==== salon-el-argentino.com.ar/?lg=es                           |                                                                                                    | thrange C Strange                | P 🖡 🏦                  |
| 🚈 Más visitados 🥮 Primeros pasos 瓬 Últimas noticias 🗌 Galería de We | b Silce 🗌 Hotmail gratuito 🍘 Sitios suge                                                                                                    | ridos                            |                        |
|                                                                     | and the second second se | Contraction of the second second | - 48°                  |
|                                                                     |                                                                                                    |                                  |                        |
|                                                                     | PSA                                                                                                    |                                  | 100                    |
|                                                                     | A CONTRACTOR OF                                                                                                    | CALCE IN CL                      | 1000                   |
| El Argentino REGIS                                                  | STRO DE USUARIOS                                                                                                    | 0                                |                        |
| Nombre                                                              |                                                                                                    |                                  |                        |
| Inche Legin Solia en Apelido                                        |                                                                                                    | instactor                        |                        |
| Pais                                                                | Argenána                                                                                                    | ~                                |                        |
| Cludad                                                              |                                                                                                    |                                  | <u> </u>               |
| Direcció                                                            | n (                                                                                                    |                                  |                        |
| Codigo                                                              | Postal                                                                                                    |                                  |                        |
| E-Mail (                                                            | Usuario)                                                                                                    |                                  |                        |
| Repita i                                                            | E-Mail                                                                                                    |                                  |                        |
| Eija Cia                                                            |                                                                                                    |                                  |                        |
| Repita s                                                            | iu Clave                                                                                                    |                                  |                        |
| Teléfoni                                                            |                                                                                                    |                                  |                        |
| Foto Cit                                                            | ub al que pertenece                                                                                                    |                                  |                        |
| Honores                                                             |                                                                                                    |                                  |                        |
| Envi                                                                | ar Registro                                                                                                    |                                  |                        |
|                                                                     |                                                                                                    |                                  |                        |
|                                                                     |                                                                                                    |                                  |                        |
|                                                                     |                                                                                                    |                                  |                        |
| 👍 Inicio 🚽 🥥 😂 🗢 🛪 🛄 💀 🖉 😌 😌 🤤                                      | 🕖 😺 Salón El Argentero 🗐 D                                                                                                    | ocumento1 - Micros               | 🗾 🛃 🚰 😼 🔒 🛄 03:32 p.m. |

Completamos todos los datos que nos pide.

| 🐸 Salón El Argentino - Mozilla Firefox     |                                                     |                                                                                                    |               | - 2 ×             |
|--------------------------------------------|-----------------------------------------------------|----------------------------------------------------------------------------------------------------|---------------|-------------------|
| Archivo Editar Yer Historial Marcadores    | Herramiengas Ayuda                                  |                                                                                                    |               |                   |
| Salón El Argentino                         | +                                                   |                                                                                                    |               |                   |
| 🕐 🖲                                        |                                                     | \chi ≈ C                                                                                                    | St + Google   | <u>₽</u> ♣ ♠      |
| 🚵 Más visitados 👹 Primeros pasos 🚺 Últimas | s noticias 🔝 Galeria de Web Slice 🗔 Hotmail gratuit | o 🍘 Sitios sugeridos                                                                                                    |               |                   |
| -                                          | P. Solin Internormed dis Artis L                    | Anna Standard Names Labor Data Annand                                                                                                    |               |                   |
|                                            |                                                     |                                                                                                    |               |                   |
|                                            | (and                                                | PSA (IIP)                                                                                                    | CTTO .        |                   |
|                                            | 11:00                                               | and a second second sec |               |                   |
| El Argentino                               | REGISTRO DE USU                                     | ARIOS                                                                                                    |               |                   |
|                                            | Nombre                                              | Gloria                                                                                                    |               |                   |
| Induite   Legite                           | SHIRE Apellido                                      | (Martinez                                                                                                    | eed.acto      |                   |
|                                            | Pais                                                | (Argentina 👻                                                                                                    | -             |                   |
|                                            | Cludad                                              | (Buenos Aires                                                                                                    |               |                   |
|                                            | Dirección                                           | (Talcahuano                                                                                                    |               |                   |
|                                            | Codigo Postal                                       | (1013                                                                                                    |               |                   |
|                                            | E-Mail (Usuario)                                    | (gloria@nuevotca.com.ar                                                                                                    |               |                   |
|                                            | Repita E-Mail                                       | (gloria@nuevotca.com.ar                                                                                                    |               |                   |
|                                            | Elija Clave                                         |                                                                                                    |               |                   |
|                                            | Repita su Clave                                     | ••••                                                                                                    |               |                   |
|                                            | Teléfono                                            | (4382-8026)                                                                                                    |               |                   |
|                                            | Foto Club al que pertenece                          | (uevo Foto Club Argentino)                                                                                                    |               |                   |
|                                            | Honores                                             | (DFAF-AFIAP                                                                                                    |               |                   |
|                                            | Enviar Registro                                     |                                                                                                    |               |                   |
|                                            |                                                     |                                                                                                    |               |                   |
|                                            |                                                     |                                                                                                    |               |                   |
|                                            |                                                     |                                                                                                    |               |                   |
|                                            | 10 D C C C C                                        | Documento1 - Micros                                                                                                    | <b>139</b> 53 | 2 0 10 03:36 p.m. |

En el ítem Foto Club al que pertenece se puede ingresar el nombre del Club (si estuviera afiliado a alguno), el nombre de la escuela de fotografía (si fuera alumnos de alguna) o institución fotográfica a la que pertenezca. En caso de no pertenecer a ninguna de las opciones mencionadas, dejar dicho campo en blanco.

En el ítem Honores van los títulos FIAP, PSA, GPU y otros de federaciones nacionales o internacionales que el autor tuviese. Si el autor no los tuviese, dejar dicho campo en blanco.

Una vez completada la carga de todos los datos, **verificar los mismos** y luego oprimir en el botón **Enviar Registro.** 

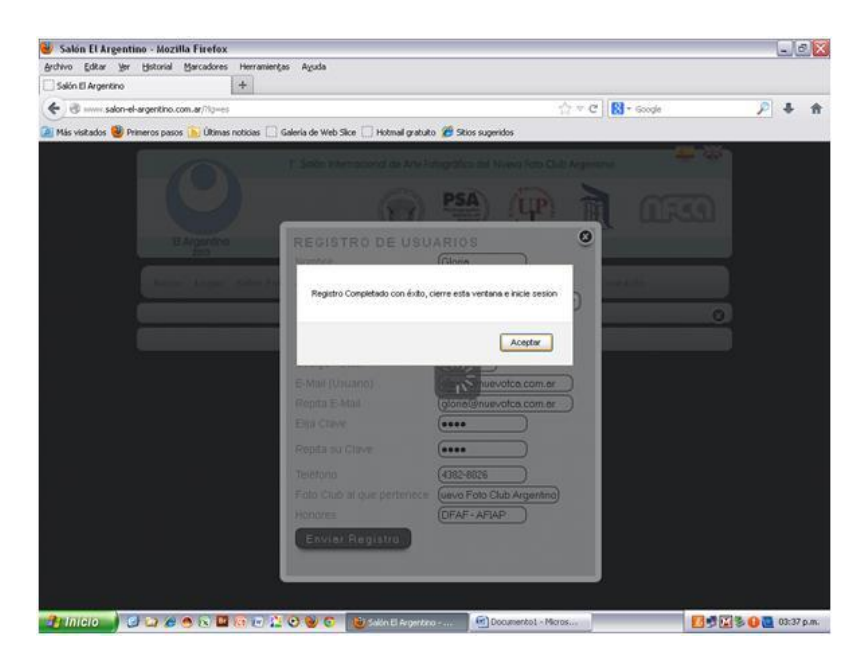

El sistema nos mostrará la siguiente pantalla.

Hacer click en Aceptar y luego cerrar la ventana de Registro de Usuarios.

Nos llegará un mail (a la dirección ingresada en la ventana de Registro de Usuarios) con el Asunto: Salón El Argentino, confirmándonos que el registro fue exitoso.

Atención: Por favor verificar que los datos sean los correctos, ya que los mismos se utilizaran para la confección y el envío de los premios. En caso de que hubiera algún error, enviar un mail con la corrección necesaria a <u>el-argentino@nuevofca.com.ar</u>

## 2) Ingreso al sistema y carga de fotos:

Hacer click en la solapa Login. Aparecerá la siguiente pantalla.

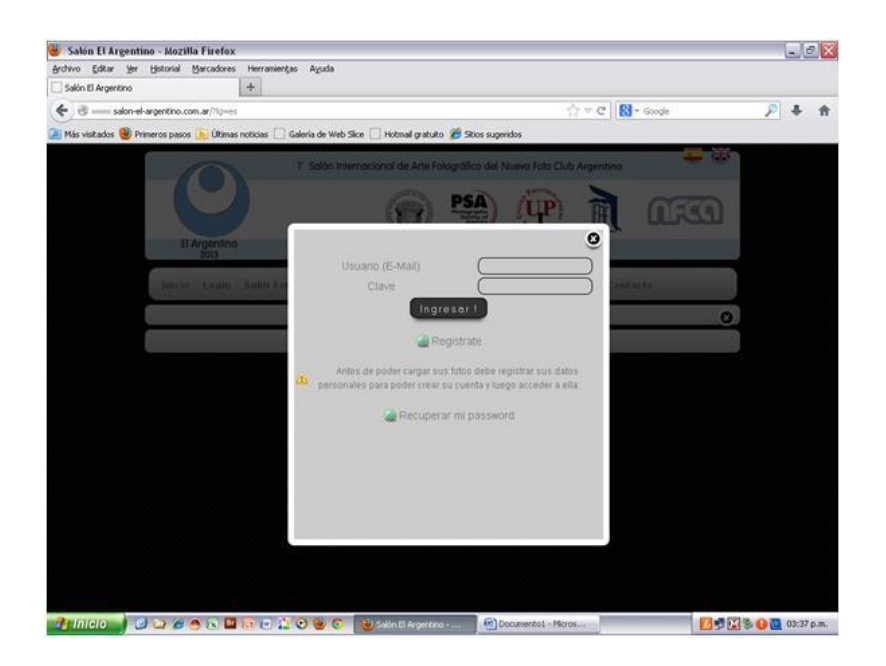

Recuerda que el usuario es la dirección de email y el password es el que hayas elegido en el registro.

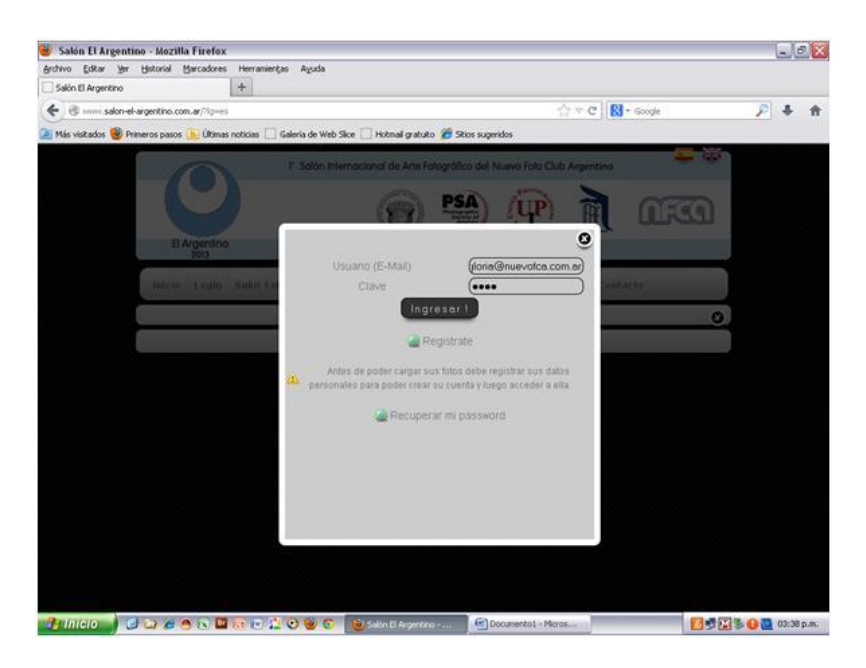

Una vez ingresados los datos hacer click en Ingresar.

Y nos abrirá la siguiente página para comenzar a realizar la carga de las fotos.

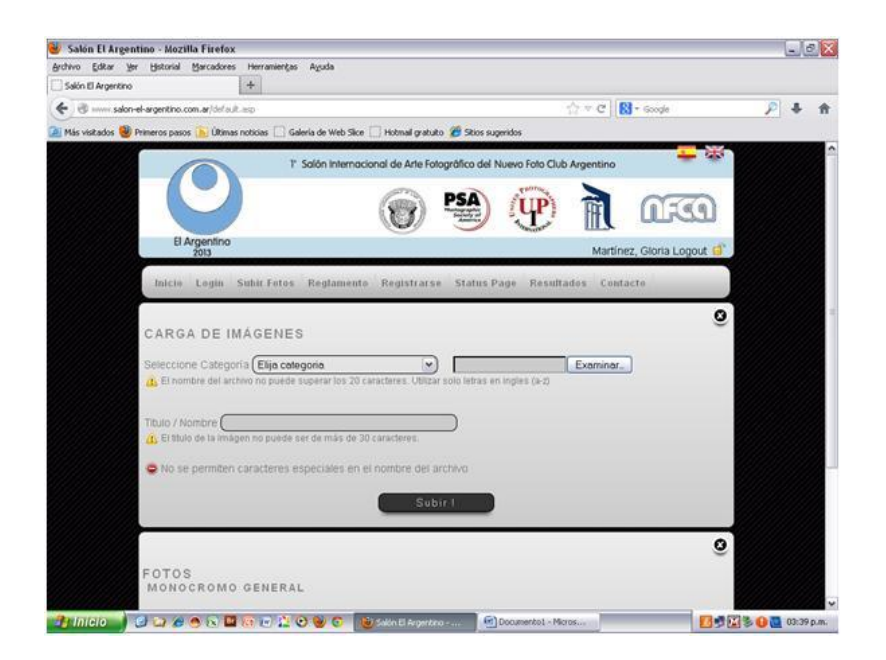

En el Menú desplegable Seleccione Categoría elegir la categoría de la foto que va a cargar.

| Outro per generative del laterative del activitados       Persona en laterative del activitados         Iniciae       Leginia       Statuta Fotos         Iniciae       Leginia       Statuta fotos         Iniciae       Leginia       Statuta fotos         Iniciae       Leginia       Statuta fotos         Iniciae       Leginia       Statuta fotos         Iniciae       Leginia       Statuta fotos         Iniciae       Leginia       Statuta fotos         Iniciae       Leginia       Statuta fotos         Iniciae       Leginia       Statuta fotos         Iniciae       Leginia       Statuta fotos         Registrativa del active       Registrativa se status Page       Resultados         CARGA DE IMAGENES       Seleccione       Seleccione         Seleccione       Califor demonde       Status de allo caracteres         Iniciae       Leginia       Status de allo caracteres       Status de allo caracteres         Iniciae       Nombre:       Califor demonde       Status de allo caracteres         Iniciae       Leginia       Status de allo caracteres       Status de allo caracteres         Iniciae       Leginia       Status de allo caracteres       Status de allo caracteres         Iniciae <th>Saton ELA</th> <th>rgentino - Mózilla Firefox</th> <th></th> <th></th> <th>181</th>                                                                                                    | Saton ELA      | rgentino - Mózilla Firefox      |                                                                            |                           | 181 |
|----------------------------------------------------------------------------------------------------|----------------|---------------------------------|----------------------------------------------------------------------------|---------------------------|-----|
| Sant D Argentino  Sant D Argentino  T Solon Internacional de Arte Folografico del Nuevo Foto Club Argentino  T Solon Internacional de Arte Folografico del Nuevo Foto Club Argentino  RAgentino  RAgentino  RAgentino  Radio Legini Subit Fotos Reglamente Registrarse Status Page Resultades Contacto  CARGA DE IMAGENES  Seleccione Categoria Elinombre del arctivo  Color Generel Color Generel Color Generel Subit Fotos Seleccione Categoria Elinombre del arctivo  Subit I  Fotos Fotos Mohoo cronio general                                                                                                    | chivo Editar   | yer Historial Marcadores        | Herramerças Ayuda                                                          |                           |     |
| Image: source apportance on applicable approximation of a processing of the source of a processing of the source of a procesing of the source of the source                                                                                                    | Sakon El Arger | nono                            |                                                                            |                           |     |
| Nestedos Preneros parcos in lifeman notacia in elevido de Male Salos Ingendos<br>P Solón Internacional de Alfe fotografico del Nueve foto Club Argentino<br>Inferiore alla parcentaria de Alfe fotografico del Nueve foto Club Argentino<br>Inferiore alla contractore del Alfe fotografico del Nueve foto Club Argentino<br>Inferiore alla contractore del Alfe fotografico del Nueve foto Club Argentino<br>Inferiore alla contractore del Alfe fotografico del Nueve foto Club Argentino<br>Inferiore del Alfe fotografico del Nueve foto Club Argentino<br>Inferiore del Alfe fotografico del Nueve foto Club Argentino<br>Inferiore del Alfe fotografico del Nueve foto Club Argentino<br>Inferiore del Alfe fotografico del Nueve foto Club Argentino<br>Inferiore del Alfe contegoria<br>Inferiore del Alfende Teles respectiales en el nombre del arctivo<br>Informatione del arctivo<br>Sobiri I<br>FOTOS<br>MONOCROMO GENERAL                                                                                                    | B mores        | salon-el-argentino.com.ar/defau | sp.                                                                        | ☆ · C St Google           | 1   |
| Solde Internacional de Arte Fotografica del Nueve foto Club Argentin                                                                                                    | Más visitados  | 😻 Primeros pasos 🜔 Última       | oticias 🗌 Galeria de Web Silce 🗌 Hotmail gratuito 🍘 Sitios sugeridos       |                           |     |
| Experime     Address of the registration of a rule rouge tool and regeneration     Address of the rule rouge tool and regeneration     Address of the rule rouge tool and regeneration     Address of the rule rouge tool and rule rouge tool and regeneration     Address of the rule rouge tool and rule rouge tool and rule ro                                                                                                    |                | -                               | <sup>10</sup> Colda Internacional de Arte Cotensiñiles del Numer Cola      | - W                       |     |
| Engine     Engine        Engine <td></td> <td></td> <td><ul> <li>Salon internacional de Ane Pologratico del Nuevo Polo-</li> </ul></td> <td>Ciuo Argensino</td> <td></td>                                                                                                    |                |                                 | <ul> <li>Salon internacional de Ane Pologratico del Nuevo Polo-</li> </ul> | Ciuo Argensino            |     |
| Argenting     Argenting                                                                                                    |                |                                 | PSA PSA                                                                    |                           |     |
| Martínez, Gloria Logout  Martínez, Gloria Logout  Martínez, Gloria Log                                                                                                    |                |                                 |                                                                            |                           |     |
| Martínez, Gioria Logout 6<br>Inicia Legin Subiti Fotos Reglamente Registrarse Status Page Resultados Contacto<br>CARGA DE IMAGENES<br>Seleccione Categoria Elja cotegoria<br>Monocromo General<br>Color General<br>Titulo / Montre<br>Circo General<br>Circo General<br>Circo General<br>Circo Statutore especiales en el nombre del archivo<br>Subir 1<br>FOTOS<br>MONOCROMO GENERAL                                                                                                    |                | El Argenting                    |                                                                            | × III ×                   |     |
| Inicia Legin Subir Fetos Reglamento Registrarso Status Page Resultados Contacto CARGA DE IMÁGENES Seleccione Categoria Una contegoria El nombre del arche Una contegoria El nombre del arche Una contegoria El El tabulo de la rendagen nuo puede ser de más de 30 caracteres: Categoria El No se permiten caracteres especiales en el nombre del archivo Subir 1  Conto Subir 1  Conto Subir                                                                                                    |                | 2013                            |                                                                            | Martínez, Gioria Logout 🔂 |     |
| Inicia Legin Subur Joios Reglamento Registrarso Status Pago Resultados Contacto         CARGA DE IMÁGENES         Seleccione Categoria Elja cotegoria         La Enomine del activita Elja cotegoria         Cotor Generel         Maintore         El Indo / Nontrete         El Indo / Selectore ser de miso de 30 caracteres.         No se permiten caracteres especiales en el nombre del archivo         Sobir 1                                                                                                    |                | and the second                  |                                                                            |                           |     |
| CARGA DE IMAGENES<br>Seleccione Categoria<br>El Enombie del active Ello colegoria<br>Monocomo General<br>Toulo / Montre<br>Toulo / Montre<br>Toulo / Montr |                | Inicio Login                    | ubit Fotos Reglamento Registrarse Status Page Res                          | ultados Contacto          |     |
| CARGA DE IMÁGENES<br>Seleccione Categoria Elia cotegoria el los cotegoria el los cotegorias el los cotegorias el los                                                                                                    |                |                                 |                                                                            |                           |     |
| CARCA DE IMAGENES<br>Seleccione Categoria (in actegoria) (in actegoria) (in actegor                                                                                                    |                |                                 | ( or uno                                                                   | 0                         |     |
| Seleccione Categoria Elja cotegoria<br>El Enomine del archer Elja cotegoria<br>Monocromo General<br>Troulo Idras en Ingles (J-2)<br>Color General<br>Troulo Idras en Ingles (J-2)<br>Color General<br>Troulo Idras en Ingles (J-2)<br>Color General<br>Troulo Idras en Ingles (J-2)<br>Subir 1<br>Subir 1<br>Subir 1<br>Color Seneral<br>FOTOS<br>MONOCROMO GENERAL                                                                                                    |                | CARGA DE II                     | AGENES                                                                     |                           |     |
| En nombre del active CBI per cotegorie<br>Monorcementa<br>Travio / Monterie<br>Travio / Monterie<br>T                                                                                                    |                | Seleccione Catego               | a (Elija categoria                                                         | Examinar                  |     |
| Titulo / Montoren       Color General         Titulo / Montoren       Insvel         It tablo de la imágen no puede ser de más de 30 caracteres.         No se permiten caracteres especiales en el nombre del archivo         Subir 1                                                                                                    |                | LE El nombre del arc            | vo Elija categoria. I solo letras en Ingles (a-z                           |                           |     |
| Toulo / Nombre Under de más de 30 claracteres:<br>No se permiten caracteres especiales en el nombre del archivo<br>Subir 1  FOTOS<br>MONOCROMO GENERAL                                                                                                    |                |                                 | Monocromo General                                                          |                           |     |
| Total of relations to pulses ser de mais de 30 caracteres.  No se permiten caracteres especiales en el nombre del archivo  Voltor 1  FOTOS MONOCROMO GENERAL                                                                                                    |                | Titulo ( Momines                | Travel                                                                     |                           |     |
| No se permiten caracteres especiales en el nombre del archivo     Subir 1  FOTOS MONOCROMO GENERAL                                                                                                    |                | () Er titulo de la ima          | n no puede ser de más de 30 caracteres.                                    |                           |     |
| No se permiten caracteres especiales en el nombre del archivo     Subir 1  FOTOS MONOCROMO GENERAL                                                                                                    |                |                                 |                                                                            |                           |     |
| Subir 1<br>©<br>FOTOS<br>MONOCROMO GENERAL                                                                                                    |                | 🗢 No se permiten                | aracteres especiales en el nombre del archivo                              |                           |     |
| Subir1                                                                                                    |                |                                 |                                                                            |                           |     |
| FOTOS<br>Monocromo general                                                                                                    |                |                                 | Subirl                                                                     |                           |     |
| COTOS<br>Monocromo general                                                                                                    |                |                                 | · · · · · · · · · · · · · · · · · · ·                                      |                           |     |
| FOTOS<br>Monocromo general                                                                                                    |                |                                 |                                                                            | 0                         |     |
| FOTOS<br>MONOCROMO GENERAL                                                                                                    |                |                                 |                                                                            | 9                         |     |
| MONOCROMO GENERAL                                                                                                    |                | FOTOS                           |                                                                            |                           |     |
|                                                                                                    |                | MONOCROMO                       | GENERAL                                                                    |                           |     |
|                                                                                                    |                |                                 |                                                                            |                           |     |

Con el botón Examinar buscamos la foto en el disco de nuestra computadora.

Recordar que:

- El nombre del archivo no puede superar los 20 caracteres. Hay que utilizar solo letras en ingles (a-z)
- No se permiten caracteres especiales en el nombre del archivo.
- Las imágenes deben ser en formato JPG, 8 bit, 300 dpi de resolución y no pesar más de 2 MB. El lado máximo de cada obra no deberá superar los 1440 pixeles de ancho y 1080 pixeles de alto.

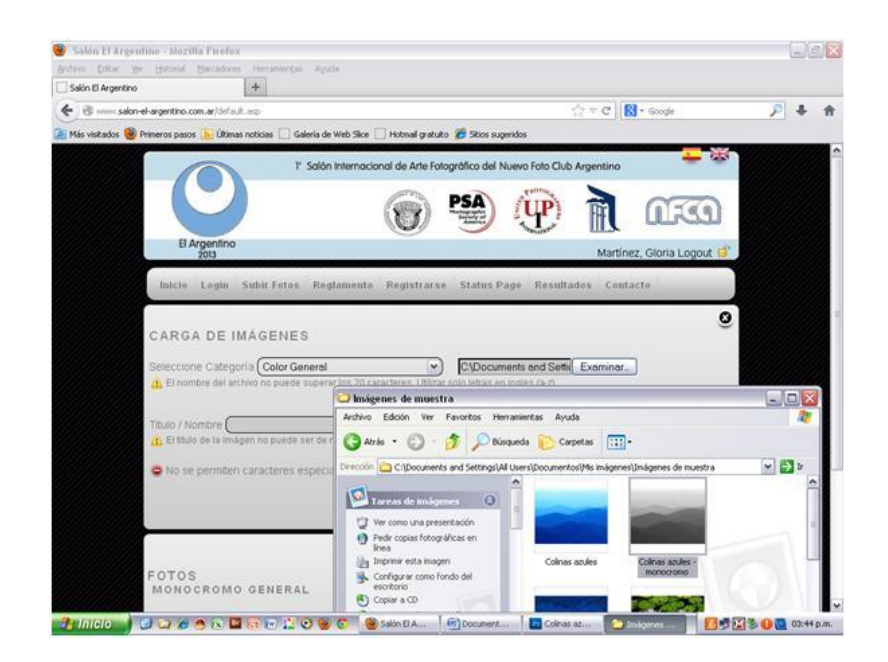

Una vez ingresado el archivo, completá el título de la foto.

Recordar que:

• El titulo de la imagen no puede ser de más de 30 caracteres.

Y hacer click en el botón subir.

| 🐸 Salón El Arg    | entino - Mozilla Firefox                                                             |                                       | _ @ X                |
|-------------------|--------------------------------------------------------------------------------------|---------------------------------------|----------------------|
| Archivo Editor    | Yer Historial Marcadores Herramiențas Agsada                                         |                                       |                      |
| Salón El Argenta  | ne +                                                                                 |                                       |                      |
| 🗲 🕲               | ion-el-argentino.com.ar/defoult.esp                                                  | 12 ▼ C Soogle                         | <u>₽</u> + ↑         |
| 🚈 Más visitados 🍕 | 🗿 Primeros pasos 📡 Últimas noticias 🗌 Galería de Web Silce 🗌 Hotmail gratuito 🌋 Stic | is sugeridos                          |                      |
|                   | 1º Salón Internacional de Arte Fotoaráfico o                                         | del Nuevo Foto Club Argentino         |                      |
|                   |                                                                                      | estitu.                               |                      |
|                   | PSA                                                                                  |                                       |                      |
|                   |                                                                                      |                                       |                      |
|                   | El Argentino<br>2013                                                                 | Martínez, Gloria Logout               | d'                   |
|                   |                                                                                      | weather a second second second second |                      |
|                   | Inicie Login Suhir-Fotos Reglamento Registrarse Stati                                | is Page Resultados Contacto           |                      |
|                   |                                                                                      |                                       | 0                    |
|                   | CARGA DE IMÁGENES                                                                    |                                       |                      |
|                   | Seleccione Categoria Color General                                                   | cuments and Setti Examinar            |                      |
|                   | 🔥 El nombre del archivo no puede superar los 20 caracteres. Utilizar solo letra      | as en ingles (a-z)                    |                      |
|                   |                                                                                      |                                       |                      |
|                   | Titulo / Nombre Colinas Azules                                                       |                                       |                      |
|                   | (A) El tíbulo de la imagen no puede ser de mas de 30 caracteres.                     |                                       |                      |
|                   | Son se permiten caracteres especiales en el nombre del archivo                       |                                       |                      |
|                   |                                                                                      |                                       |                      |
|                   | SUBIRI                                                                               |                                       |                      |
|                   |                                                                                      |                                       |                      |
|                   |                                                                                      |                                       | 9                    |
|                   | FOTOS                                                                                |                                       |                      |
|                   | MUNUCRUMU GENERAL                                                                    |                                       |                      |
| 1 Inicio          | 🕑 😂 🖉 🙁 🔛 🕼 🖃 😫 😳 🥹 🖸 👹 Salin E A 🗐 Door                                             | nent 🛛 🔚 Colinas az 🖉 🎦 Imágenes 🧮 🗾  | 🔊 🖾 🖲 🕕 🛄 03:45 p.m. |

Allí nos mostrará la siguiente pantalla con la miniatura de la imagen ingresada.

| 👻 Salón El Ar   | gentino - Mozi     | illa Firefox                 |                          |                               |                |                     |              |              |   | - C ×      |
|-----------------|--------------------|------------------------------|--------------------------|-------------------------------|----------------|---------------------|--------------|--------------|---|------------|
| Archivo Editor  | Yer Historial      | Marcadores                   | Herramiengas             | Aguda                         |                |                     |              |              |   |            |
| Salón El Argeni | tino               |                              | +                        |                               |                |                     |              |              |   |            |
| 🗲 🖲             | alon-el-argentino. | com.ar/default               | .esp?q=uploadok          |                               |                |                     | 12.4         | C 🚼 - Google | ۶ | 4 11       |
| 🧾 Más visitados | 🕘 Primeros paso    | os 🚺 Últimas                 | noticias 🗌 Gale          | eria de Web Slice 🗔 H         | iotmail gratui | o 🍘 Sitios sugerio  | los          |              |   |            |
|                 | Inicio             | Login                        | Subir Fotos              | Reglamento R                  | egistrars      | Status Pag          | e Resultados | Contacto     |   | <u>^</u>   |
|                 | O Se c.<br>CARG    | argo con é<br>A DE IN        | xito la foto.<br>IÁGENES | i.                            |                |                     |              |              | 0 |            |
|                 | Seleccio           | ine Categoi<br>mbre del arci | Ta Elija cated           | goria<br>uperar los 20 caract | eres Utiliza   | r solo tetras en in | ples (a-z)   | minar        |   |            |
|                 | Tibulo / N         | iombre 🗲                     | en no puede se           | ir de más de 30 cars          | acteres.       |                     |              |              |   |            |
|                 | O No si            | e permiten                   | caracteres es            | peciales en el no             | mbre del a     | rchivo              |              |              |   |            |
|                 |                    |                              |                          |                               | Sub            | ir I                |              |              |   |            |
|                 |                    |                              |                          |                               |                |                     |              |              | 0 |            |
|                 | FOTO               | S                            | GENERAL                  |                               |                |                     |              |              |   |            |
|                 |                    | Colinas Az                   |                          |                               |                |                     |              |              |   |            |
|                 |                    |                              | _                        |                               |                |                     |              |              |   |            |
|                 |                    | -                            |                          |                               |                |                     |              |              |   |            |
|                 |                    |                              |                          |                               |                |                     |              |              |   |            |
|                 |                    | 220                          |                          |                               |                |                     |              |              |   |            |
|                 | 0010               | -                            |                          |                               |                |                     |              |              |   |            |
| 1 Inicio        | 0000               |                              | 10 E 2 C                 |                               | dn El A        | Document            | Colmas az    | inégenes     |   | 03:46 p.m. |

Verificar si la miniatura de la imagen se ve bien, eso confirmara que la foto se cargó correctamente.

En el icono del lápiz podemos corregir o modificar el título de la foto, en la X eliminamos la fotografía y en el salvavidas solicitamos ayuda al administrador.

| 😸 Salón El Argenti | ino - Mozi      | Illa Firefox              |                                   |                              |                  |                     |                |              |            |   | _ <u>_</u> <u>_</u> <u>X</u> |
|--------------------|-----------------|---------------------------|-----------------------------------|------------------------------|------------------|---------------------|----------------|--------------|------------|---|------------------------------|
| Archivo Editar Yer | Historial       | Marcadores                | Herramiengas                      | Aguda                        |                  |                     |                |              |            |   |                              |
| Salon El Argentino | - extention -   | oon with fail             | +                                 |                              |                  |                     |                | A v all      | N - Courts |   | 0 1 4                        |
| Mis vistarius 🙀 Pr | ineros nas      | s D (Pinas                | noticias 🗋 Gal                    | via de Web Si                | en 🗍 Hetmaller   | shiith 🎢 Stins au   | awatos.        |              |            |   | / • 1                        |
|                    | Inicio          | Login                     | Subir Fotos                       | Reglamer                     | ito Registro     | arse Status P       | age Res        | ultados Cont | tacto      | 1 | ^                            |
|                    | O Se ci<br>CARG | A DE IN                   | ixito la foto.<br>IÁGENES         | 6                            |                  |                     |                | _            |            | 0 |                              |
|                    | Seleccio        | ne Catego<br>mbre del arc | ria Elija cate<br>hero no puede s | <b>goria</b><br>uperar los 2 | 0 saracteres. Ut | Ingar solo letras e | n ingles (a-z) | Examinar.    | 3          |   |                              |
|                    | Tibulo / N      | iombre 🗲<br>Io de la Imág | jen no puede s                    | H de más de                  | 30 caracteres.   |                     |                |              |            |   |                              |
|                    | O NO SI         | e permiten.               | caracteres e:                     | peciales ei                  | n el nombre d    | el archivo          |                |              |            |   |                              |
|                    |                 | a Filefox                 |                                   |                              |                  |                     |                |              |            |   |                              |
|                    | FOTO            | 9                         |                                   |                              |                  |                     |                |              |            | 0 |                              |
|                    | MONO            | CROMO                     | GENERAL                           |                              |                  |                     |                |              |            |   |                              |
|                    |                 | Colinas Az                | _                                 |                              |                  |                     |                |              |            |   |                              |
|                    |                 |                           |                                   |                              |                  |                     |                |              |            |   |                              |
|                    |                 | 280                       |                                   |                              |                  |                     |                |              |            |   |                              |
|                    | 0100            | Edtar Fo                  | to<br>D A I                       |                              | _                |                     |                |              |            |   |                              |
| Inicio E           | 1 a e           | (6) (8) (8)               | 10 D 1 0                          | ) 🕑 🕤                        | Saldn El A       | Document.           | Col            | inas az 🙆    | Indgenes   |   | 03:47 p.m.                   |

Esta es la pantalla que nos abre si queremos corregir o modificar el título de la foto.

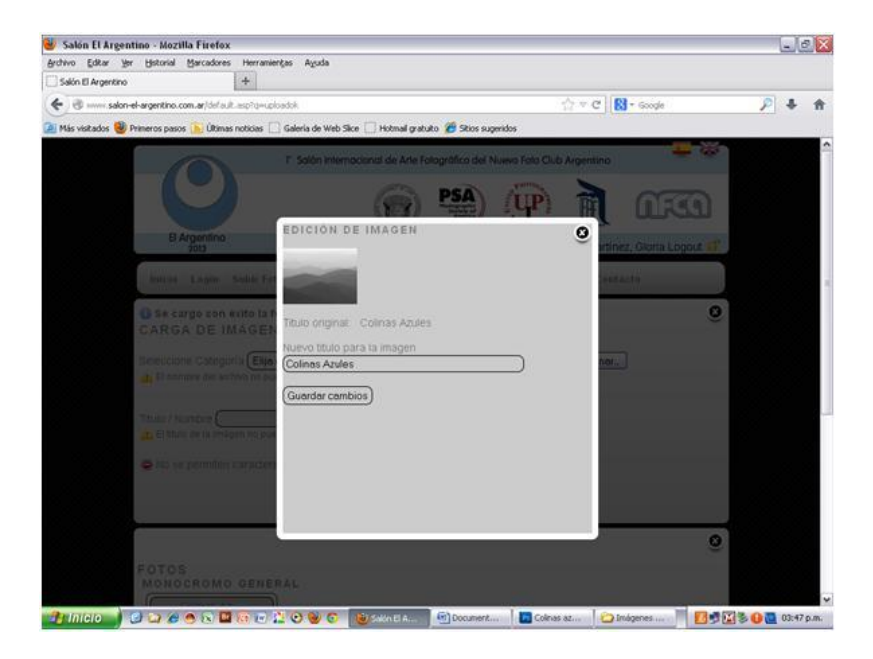

Repitiendo estos pasos continuamos cargando el resto de nuestras fotos.

Cada autor elige la cantidad de obras y secciones en la que desea participar. Se podrán enviar como máximo 4 obras (4 archivos) por sección.

Cuando hayamos terminado de cargar la totalidad de las obras con las que queremos participar, verificamos las fotos y los títulos y si estamos seguros de que no vamos a cargar nada más, hacemos click en el botón **Finalizar carga y enviar fotos.** 

| 😼 Salón El Argentino -    | Mozilla Firefox                                                                           | - 6 🛛      |
|---------------------------|-------------------------------------------------------------------------------------------|------------|
| Archivo Editor Yer Hist   | tonial Barcadores Herramiențas Aguda                                                      |            |
| Salón El Argentino        | +                                                                                         |            |
| 🔄 🖑 salon-el-arger        | ntino.com.ar/default.asp?q=uploadok $\bigcirc = \mathbb{C} \   \ \bigotimes = \mathbb{C}$ | sgle 🦻 🖡 🏦 |
| 🚈 Más visitados 📵 Primero | is pasos 脑 Útimas noticias 🗌 Galería de Web Slice 🗌 Hotmail gratuito 🍘 Sitios sugeridos   |            |
|                           |                                                                                           | 9          |
| FO                        | TOS                                                                                       |            |
| M.C.                      | SNOCROMO GENERAL                                                                          |            |
|                           | Loonas A2                                                                                 |            |
|                           |                                                                                           |            |
|                           |                                                                                           |            |
|                           |                                                                                           |            |
|                           |                                                                                           |            |
| co                        | DLOR GENERAL                                                                              |            |
| 0                         | Nenofares ) [ Invierno ] Puesta de ]                                                      |            |
|                           |                                                                                           |            |
|                           |                                                                                           |            |
|                           |                                                                                           |            |
|                           | (283) (283)                                                                               |            |
|                           |                                                                                           |            |
| TR                        | AVEL                                                                                      |            |
|                           |                                                                                           |            |
|                           | Finalizar carga y enviar totos                                                            |            |
|                           |                                                                                           |            |
|                           |                                                                                           |            |
|                           | Powered by SilverLink                                                                     |            |
| 🔒 Inicio 🔰 🛃 🔤            | 🕽 🏉 🐟 🛄 (c) 🐨 🔔 😋 🥪 😨 🛛 😻 Salah E A 🖉 Document 🗌 🗖 Colinas az 🗌 😂 Inágene                 |            |

| o Editar Ver Historial M     | Sarcadores                                                                                                    | Herramienčas   | Ayuda                                                                                             |             |   |   | - |
|------------------------------|----------------------------------------------------------------------------------------------------|----------------|---------------------------------------------------------------------------------------------------|-------------|---|---|---|
| ón El Argentino              | 1                                                                                                    | +              |                                                                                                   |             |   |   |   |
| 🛞                            | n.ar/default.a                                                                                                    | sp?q=uploadok  |                                                                                                   | ☆ ∀ C Scope | 2 | + | 1 |
| s visitados 🥹 Primeros pasos | 🖒 Últimas rv                                                                                                    | oticias 🗌 Gale | a de Web Slice 🔝 Hotmail gratuito 🏾 🍘 Sitios sugeridos                                            |             |   |   |   |
| COLOR                        | ROMO (<br>Inter Ar<br>CENER)<br>CENER<br>CONTRACTOR<br>CONTRACTOR<br>CONT |                | Etis seguro que deses finalizar la cargar<br>Locatar Cancelar<br>Cancelar<br>Cancelar<br>Cancelar |             |   |   |   |
|                              |                                                                                                    |                | Powend by Silven.ink                                                                              |             |   |   |   |
|                              | -                                                                                                    | -              |                                                                                                   |             |   |   |   |

Después de Aceptar, aparece la siguiente página donde ya no se puede incorporar o hacer modificaciones de las fotografías cargadas.

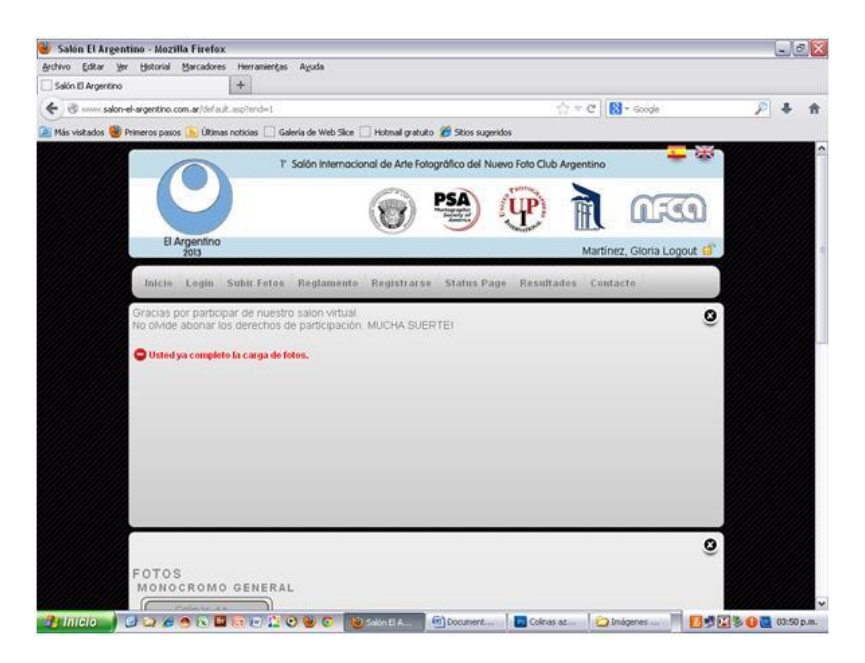

Nos llegará un mail (a la dirección ingresada en la ventana de Registro de Usuarios) con el Asunto: Usted Completo la Carga de Fotos, confirmándonos el cierre de nuestro envío.

Abonar el Entry fee. Enviar copia de la transferencia (autores argentinos) a **tesoreria@nuevofca.com.ar** 

En la solapa **Status Page** podemos verificar nuestro registro, cantidad de obras, cantidad de secciones y posteriormente el pago. **Tener en cuenta que la carga de los pagos al sistema es manual y puede demorar su actualización.** 

A los autores extranjeros que abonan con **PayPal**, les solicitamos que, cuando realicen el pago (dentro de PayPal) completen el casillero correspondiente a **nombre y apellido del autor** con los mismos datos con los que se han registrado en el sistema de nuestro salón, ya que es la única manera que disponemos para poder aplicar correctamente el pago. Especialmente, esto se aplica, a personas que abonen los **derechos de participación de terceros.**